# 出行管理智能预警服务平台

# 使用手册

上海海讯社科技有限公司

2022年05月

| 1.       | 权    | 限                                                 | 3       |
|----------|------|---------------------------------------------------|---------|
| 1        | .1.  | 单位管理                                              | 3       |
| 1        | .2.  | 用户管理                                              | 3       |
| 1        | .3.  | 角色管理                                              | 3       |
| 2.       | 系    | 充                                                 | 4       |
| 2        | .1.  | 公告管理                                              | 4       |
| 2        | .2.  | 风险地区                                              | 4       |
| 2        | .3.  | 短信设置                                              | 5       |
| 3.       | 应材   | ☆     ☆     尽     ☆                               | 5       |
| 2        | 1    |                                                   |         |
| 3        | .1.  | 木件结果                                              | دک<br>ح |
| 3        | .2.  | 依 跑 结 未                                           | 3ک<br>م |
| 3        | .3.  | ⑦夭官理                                              | دک<br>م |
| 3        | .4.  | 中位官理                                              | 5       |
| 3        | .5.  | 人页官理                                              | 6       |
| 3        | .6.  | 米特数据                                              | 6       |
| 3        | .7.  | 米桂报表                                              | 6       |
| 3        | .8.  | 现场地址                                              | 6       |
| 3        | .9.  | 现场记录                                              | 7       |
| 3        | .10. | 现场统计                                              | 7       |
| 4.       | 外出   | 出                                                 | 7       |
| 4        | .1.  | 单位人员                                              | 7       |
| 4        | .2.  | 外出登记                                              | 7       |
| 4        | .3.  | 外出待审                                              | 8       |
| 4        | .4.  | 待审统计                                              | 8       |
| 4        | .5.  | 预警列表                                              | 8       |
| 4        | .6.  | 管控列表                                              | 8       |
| 4        | .7.  | 外出统计                                              | 8       |
| 5.       | 社    | ⊠                                                 | 8       |
| 5        | .1   | 网格列表                                              |         |
| <i>J</i> |      | 1 JIU / J'PN 000000000000000000000000000000000000 | ••••0   |

目 录

| <sup>1</sup> 9 | 5.2. 网格用户  |    |
|----------------|------------|----|
| <u> </u> 9     | 5.3. 申报地址  |    |
|                | 5.4. 申报分配  |    |
| ٤9             | 5.5. 申报列表  |    |
| ٤9             | 5.6. 预警列表  |    |
| 9              | 5.7. 申报统计  |    |
|                | 学校         | 6. |
| 10             | 6.1. 班级管理  |    |
| 1              | 6.2. 学校用户  |    |
|                | 6.3. 申报地址  |    |
| ٤10            | 6.4. 外出列表  |    |
|                | 6.5. 外出审批  |    |
| ž10            | 6.6. 回程审核  |    |
| <u>4</u> 10    | 6.7. 暂未复课  |    |
| ÷11            | 6.8. 家长出行  |    |
| ٤11            | 6.9. 预警列表  |    |
|                | 6.10. 外出统计 |    |
| £              | 6.11. 应检学生 |    |
| ī11            | 6.12. 应检老师 |    |
|                | 6.13. 应检统计 |    |
| <sup>1</sup>   | 6.14. 应检数据 |    |

## 1. 权限

#### 1.1. 单位管理

主要功能:新增(子级)、修改、删除(删除时需先处理关联的数据,有相应的 提示)。目前为层级最高为三级。

| 39 |           |          |    |           | 0   |
|----|-----------|----------|----|-----------|-----|
|    | 序号        | 各称       | 排序 | 操作        |     |
|    | 1         | > 2員志能 ~ | 1  | 子级        | 修改  |
|    | 1 - 1     | ~ 第回(初)道 | 1  | 子级        | 修改  |
|    | 1 - 1 - 1 | 二社区      | 1  | 修改        | l - |
|    | 1 - 1 - 2 |          | 1  | 作改        | J   |
|    | 1 - 2     | >        | 28 | 子级        | 修改  |
|    | 1 - 2 - 1 | 直環明关     | 1  | 修改        | l - |
|    | 1 - 2 - 2 | 第二小学     | 1  | 修改        | J   |
|    | 1 - 2 - 3 | 第一中学     | 1  | <b>停改</b> | J   |

## 1.2. 用户管理

1、新增:先选择左侧对应单位,再点击【新增】。每个单位只能新增一个账号。 第一次登录时需强制重置密码、填写联络人和联络电话。联络电话将作为相关短信提示的接收号码,如果有多个号码需接收短信,可在接收短信处填写多个。

2、功能:新增、删除、重置密码、移动(将该账号移动到其他单位)、授权(授权角色,才能使用相关功能。可授权多个角色,根据实际情况处理)。

| 单位                                         | 人员列表        |           |       |             |      |                       |       |      |
|--------------------------------------------|-------------|-----------|-------|-------------|------|-----------------------|-------|------|
| <ul> <li>− 湾は長区</li> <li>→ 湾は街道</li> </ul> |             |           |       |             |      | <b>建末</b> : [新福入民能学词] | 有状态 ~ | Q 搜索 |
| 一社区                                        | <b>8</b> 89 | 調密研 授权 移  | හෝ    |             |      |                       |       | 0    |
| ▼ 款員局<br>直属机关<br>第二小学                      | 序号          | 来号        | 联络人   | 联系电话        | 单位   | 角色                    | 状态    | 操作   |
| 第一中学                                       | □ <b>1</b>  | admin     | 张三    | 18116772383 | 测试县区 |                       | E#    | 修改   |
|                                            | 共1条         | 10条/页 🗸 < | 1 〉 前 | 往 1 页       |      |                       |       |      |

## 1.3. 角色管理

功能:新增、删除、授权(授权相关模块和按钮)。用户管理的授权即是授权角 色列表里的权限。角色管理建议收归管理员所有。非 admin 用户授权时,只能授权相 应角色,可根据实际情况更改。

|   |    |       | 搜索: 《诗仙入兴细字》 | 5: 所有 | 状态 ~ | Q 搜索 |
|---|----|-------|--------------|-------|------|------|
| 新 |    | 授权    |              |       |      | 0    |
|   | 序号 | 名称    | 假注           | 排序    | 状态   | 操作   |
|   | 1  | 二级用户  |              | 1     | 雇用 🔵 | 修改   |
|   | 2  | 三级用户  |              | 2     | 息用 🔵 | 修改   |
|   | 3  | 二级-街道 |              | 4     | 倉用 🔵 | 修改   |

# 2. 系统

## 2.1. 公告管理

发布相应的公告,以便其他用户能及时了解一些政策或调整。公告在系统首页展示。

功能:新增、删除、修改、状态(上架或下架)。

|                          | <b>拨索</b> : 请输入关键字 | 状态: 所有         | 状态 ~ | 2 捜索 |
|--------------------------|--------------------|----------------|------|------|
| 812 BBD                  |                    |                |      | 0    |
| · 序句                     | 742                | 排序时间           | 状态   | 操作   |
| 2 1 公開                   | 生活成.               | 22-03-14 17:38 | 上業   | 修改   |
| 共1景 10条/页 ∨ < 1 > 前往 1 页 |                    |                |      |      |

## 2.2. 风险地区

功能:新增、删除、修改

其他:

1、比对日期为前 14 天开始比对,比如设定为:2022-05-30。则 2022-05-16 以后的行程都将比对,解除风险后设定的解除日期同样将比对后 14 天(2022-05-30 后的 14 天)的行程。

2、风险地区可选地区二级。可设全省或全市为风险地区。

3、风险地区的设定需相应的管理员设置,可参考全国风险地区,也可根据当地 的实际情况新增。

|     |    |                    | 搜索:      | 请输入关键字 |            | 风险登记:      | 所有等级 🗸     | 风险状态: 所有   | 1本 ~ | Q 搜索 |
|-----|----|--------------------|----------|--------|------------|------------|------------|------------|------|------|
| 新聞  | 29 | 3                  |          |        |            |            |            |            |      | a    |
|     | 序号 | 风貌地区 💠             | 酱注       | 风险等级   | 对比开始       | 开始日期       | 解除日期       | 创建日期       | 解除状态 | 操作   |
|     | 1  | 北壳-东城区             | 66       | 中风脸    | 2022-05-13 | 2022-05-12 |            | 2022-05-13 | 未解除  | 修改   |
|     | 2  | الراجع             |          | 中风险    | 2022-03-31 | 2022-03-31 |            | 2022-03-31 | 未解除  | 惨改   |
|     | 3  | 天津-河东区             |          | 中风脸    | 2022-02-08 | 2022-02-09 | 2022-02-15 | 2022-02-17 | 已解除  | 修改   |
|     | 4  | 江苏-苏州              | 吴中区、工业园区 | 中风险    | 2022-01-31 | 2022-02-06 |            | 2022-02-10 | 未解除  | 修改   |
| 共4条 | 10 | 祭/页 ∨ < 1 > 前往 1 页 |          |        |            |            |            |            |      |      |

## 2.3. 短信设置

短信通知层级设定。目前为两个:外出-预警通知层级、外出-管控通知层级,通 知都为四级通知,可多选。

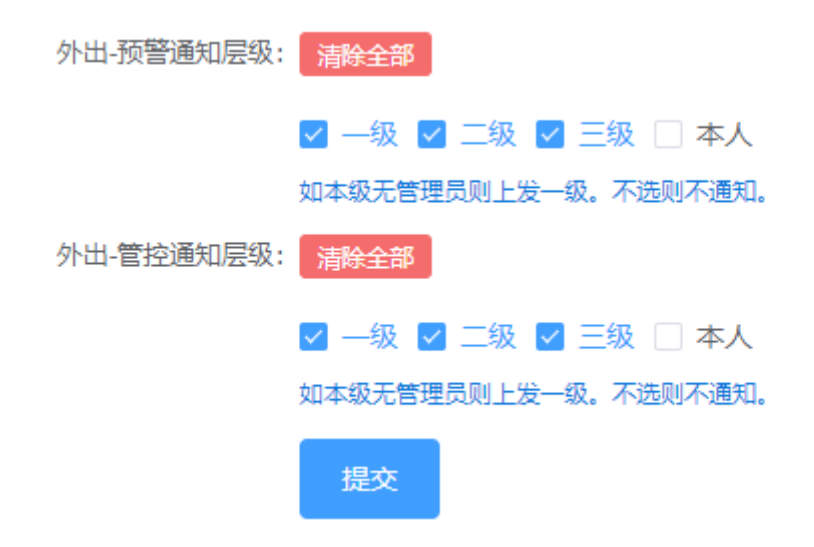

## 3. 应检尽检

#### 3.1. 采样结果

采样结果为对接当地采样数据,需提供相关接口或数据。

## 3.2. 核酸结果

核酸结果为对接当地核酸结果数据,需提供相关接口或数据。

#### 3.3. 分类管理

重点人群的分类管理。根据当地相关文件执行。

说明:检测频次为 N 天/N 次,执行时间为一个周期。达标比率为政策规定的比率。如该人类下的人员在周期内达到该检测频次,视为合格,否则不合格。

#### 3.4. 单位管理

将一些重点单位新增后,生成上报地址。由相关单位自主上报人员。

|     |    |      |      | 搜索: 讲输入头缝字词 主置部门:                                       | 状态: | 新有状态 ~ | Q 提集 |
|-----|----|------|------|---------------------------------------------------------|-----|--------|------|
| 162 |    | 92   |      |                                                         |     |        | 0    |
|     | 序号 | 单位名称 | 主管部门 | 上接地址                                                    | 人员总 | 权 状态   | 操作   |
|     | 1  | 测试   | 測试街道 | http://thfp.halpress.cn/Wunit?param=1531101849122443266 | 0   | 自用     | 98   |
| 共1  | 4  | 0条/页 | 1 页  |                                                         |     |        |      |

## 3.5. 人员管理

人员管理,录入相关信息。如采用导入,导入前用仔细阅读导入须知。

录入的主要信息为:编码(分类管理里数据的编号)、姓名、证件号码、所属单位、地址所在等。

| 音印つ           | 人员列表        |       |        |       |       |       |             |      |
|---------------|-------------|-------|--------|-------|-------|-------|-------------|------|
| 测试街道<br>▼ 教育局 |             | 搜索:   | 分类编码:  | 主管部门: | 所属单位: | 地址所在: | 状态: 所有状态 >> | Q 搜索 |
| 直属机关          | 删除          |       |        |       |       |       |             | С    |
|               | 序号 分类编码     | 姓名    | 证件号码   | 手机    | 主管部门  | 所属单位  | 地址所在        | 状态   |
|               |             |       |        | 暂     | 无数据   |       |             |      |
|               | 共0条 10条/页 ∨ | < 1 > | 前往 1 页 |       |       |       |             |      |

## 3.6. 采样数据

根据分类管理设定的检测频次生成的数据。目前未每天生成,可根据每日生成督 促下面的单位完成检测。

## 3.7. 采样报表

根据采样数据形成报表。

|     |      |      | 搜索: | 请输入关键字词 | 分类编码: | 主管部门: | 日期    | A: 🗎 202 | 22-05-29 - | 2022-05-29 | 8 Q 搜索 |
|-----|------|------|-----|---------|-------|-------|-------|----------|------------|------------|--------|
| -9; | щ    |      |     |         |       |       |       |          |            |            | 6 0    |
|     | 分类编码 | 主管部门 |     | 备注说明    |       |       | 检测频次  | 人员底数     | 达标人数       | 达标比率       | 是否达标   |
|     | 1    | 测试街道 |     | SSSSS   |       |       | 2天/1次 | 0        | 0          | 0%         | 是      |

## 3.8. 现场地址

现场地址为应检尽检人员为免费核酸,为避免其他人员进入现场,需检测人员输入自己的身份证号查询,查看系统是否存在该人员。

| 地区   | 地址                                                          | 二维码 |
|------|-------------------------------------------------------------|-----|
| 测试街道 | http://trip.haipress.cn/#/scene?addr=2nd1530084928809799681 |     |

#### 3.9. 现场记录

核酸检测人员查询记录。

#### 3.10. 现场统计

核酸检测人员查询记录统计。

## 4. 外出

## 4.1. 单位人员

由单位管理员录入本单位人员信息。录入后,方能请假销假。录入信息为姓名、 手机、性别、证件号码等。如录入身份证,将检测身份证号码是否正确。

| 单位                                               | 测试街道 · 二社区                                                  |      |
|--------------------------------------------------|-------------------------------------------------------------|------|
| <ul> <li>&gt; 測试長区</li> <li>&gt; 测试街道</li> </ul> | <b>搜索:</b> 请输入关键字词                                          | Q 搜索 |
| 二社区                                              | <ul><li>新出</li><li>86歳)</li><li>46歳)</li></ul>              | C    |
| ▼ 教育局<br>直属机关                                    | 序号         姓名         性别         证件号码         手机         单位 | 操作   |
| 第二小学第一中学                                         | 智无数据                                                        |      |
|                                                  | 共0条 10条/页 ~ 〈 1 > 前往 1 页                                    |      |

## 4.2. 外出登记

单位人员请假后,由本单位管理员录入请假信息。根据系统相关提示录入即可。 特别说明:外出地区要根据实际选择,该地区将与风险地区比较。

|     |                          | 搜索:   | 请输入关键字词       | 单位: | 目的地: | ſ    | 回程日期: |    | -     |     |     | 状态:  | 所有状态 | ~ 属性: | 所有属性 |   | Q 搜索 |
|-----|--------------------------|-------|---------------|-----|------|------|-------|----|-------|-----|-----|------|------|-------|------|---|------|
| 新増  | 删除 修:                    | 改出行 🚺 | 移改回程 短信预警 自主短 | 信   |      |      |       |    |       |     |     |      |      |       |      | Ð | C    |
| 序号  | 始 姓名                     |       | 单位            |     | 外出事由 |      |       | 审批 | 出发-回程 | 行程码 | 健康码 | 外出状。 | あ 属性 | 核酸结果  | 操作   |   |      |
|     |                          |       |               |     |      | 暂无数据 |       |    |       |     |     |      |      |       |      |   |      |
| 共0条 | 共0条 10寮/页 ∨ < 1 > 前往 1 页 |       |               |     |      |      |       |    |       |     |     |      |      |       |      |   |      |

其他功能:删除、修改出行、修改回程、短信预警(xxx 单位的 xxx 在中高风险 地区有途径轨迹,请加强个人防护并在回常后第一时间向社区报备管控。)、自主短信 (自主短信为可编辑内容,发送)。

行程:行程由外出人员报给各单位管理员,管理员新增。如无其他外出地,系统 将每天按照行程中报备的地区自动增加行程。

回程: 审核时,将根据提示风险进行处理。

行程定时比对:与风险地区比对,如有风险将通过短信预警发送通知。每8小时 比对一次。比对规则为行程时间在风险地区比对时间的前14天和解除时间后14天的 日期内。

短信预警定时发送时间: 早上7点、中午14点、晚上9点。

#### 4.3. 外出待审

外出时间超出预计回程时间,将提示此外出需要审核。

#### 4.4. 待审统计

外出待审按照各个单位统计,提醒各单位及时处理。

#### 4.5. 预警列表

与风险地区比对后,如行程有风险,将预警。

## 4.6. 管控列表

回程审核,如有风险,将采取一定的管控措施。如隔离,居家等。可设置解除时间,到指定解除时间,将自动解除管控。

#### 4.7. 外出统计

外出情况统计,根据外出记录统计出各个单位以及预警、管控等详细情况。

|        |       |     |     |      |    |    |     |      |     |      | 出发日期: | <b></b> | -    | 8    | Q 搜索 |
|--------|-------|-----|-----|------|----|----|-----|------|-----|------|-------|---------|------|------|------|
|        |       |     |     |      |    |    |     |      |     |      |       |         |      | Đ    | C    |
| 24 / P | 总出行人次 |     |     |      |    | 预誓 | 私次  | 管控人次 |     |      |       |         |      |      |      |
| 単位     | 总人次   | 待出行 | 出行中 | 出行结束 | 待堂 | 止常 | 总人次 | 外出中  | 总人次 | 集中隔离 | 居家隔离  | 健康监测    | 补做核酸 | 转为正常 | 未处   |
| > 测试县区 | 0     | 0   | 0   | 0    | 0  | 0  | 0   | 0    | 0   | 0    | 0     | 0       | 0    | 0    | 0    |
| 4      |       |     |     |      |    |    |     |      |     |      |       |         | 1    |      | - F  |

## 5. 社区

## 5.1. 网格列表

将街道社区的各个网格录入系统,人员回程申报将根据各个网格进行申报。

| 地区            | 网格列表      |              |      |     |     |    |      |
|---------------|-----------|--------------|------|-----|-----|----|------|
| ▽ 测试街道<br>二社区 |           |              |      | 网格: | 地区: |    | Q 搜索 |
| 一社区           | 删除        |              |      |     |     |    | C    |
|               | 序号        | 网格           |      | 地区  |     | 排序 | 操作   |
|               |           |              | 暂无数据 |     |     |    |      |
|               | 共0条 10条/页 | ✓ < 1 > 前往 1 | 页    |     |     |    |      |

#### 5.2. 网格用户

录入网格管理员,网格管理员进入系统后可查看本网格的申报信息。同时人员自 主申报后,将短信通知网格员。

#### 5.3. 申报地址

申报地址为网格申报地址,已经自动生成二维码。将二维码张贴到本网格,由本 网格的居民回程后,自主扫描二维码报备。

### 5.4. 申报分配

申报分配为比较大的卡口(高速、高铁站等),由县区负责。回程人员按照各个 街道就行报备,报备成功后由街道分配到具体的网格。

#### 5.5. 申报列表

回程人员自主申报的信息,申报信息时将上传相关凭证(核酸、行程码)等,同时将签署承诺书。

#### 5.6. 预警列表

回程人员申报信息与风险地区就行比对,比对后如行程有风险将进行预警。

## 5.7. 申报统计

申报信息就行统计,统计结果可供上级或领导决策提供支撑。

|        |      | 6 8 |
|--------|------|-----|
| 单位     | 总申报数 | 预警数 |
| > 测试县区 | 0    | 0   |
| ~ 测试街道 | 0    | 0   |
| > 二社区  | 0    | 0   |
| > 一社区  | 0    | 0   |

# 6. 学校

## 6.1. 班级管理

新增学校各个年级班级。

## 6.2. 学校用户

年级组长、班主任等年级班级管理员。

## 6.3. 申报地址

各个班级生成自己的地址(二维码),班主任将该二维码发送给家长,家长的外 出申报或学生请假都从该地址进入申报。

## 6.4. 外出列表

学生外出请假的申报信息。

## 6.5. 外出审批

学生外出申报后,由班主任审批,审批通过后将发送短信通知家长。

#### 6.6. 回程审核

学生外出结束申报行程相关信息,由班主任研判该学生是否复课。

#### 6.7. 暂未复课

学生回程审核结果为暂未复课。解除相关风险后,班主任可作出允许复课操作。

## 6.8. 家长出行

家长需外出出差或其他事宜,学生未一起出行,在学校继续上课。防止家长外出 的地区由风险地区并影响学生。家长申报后,研判行程,班主任可及时跟进并上报。

#### 6.9. 预警列表

学生申报的行程与风险地区比对后,如行程由风险,将预警并短信告知班主任和 家长。

## 6.10. 外出统计

学生外出和家长外出统计,统计结果可供上级或领导查看。

#### 6.11. 应检学生

与应检尽检人员一致。方便班主任录入各个班的学生。

## 6.12. 应检老师

与应检尽检人员一致。方便学校录入教职工。

## 6.13. 应检统计

应检学生和老师的统计,核查是否完整录入人员信息。

|        |      | 6 0  |
|--------|------|------|
| 单位     | 老师总数 | 学生总数 |
| ~ 测试县区 | 0    | 0    |
| 第二小学   | 0    | 0    |
| 第一中学   | 0    | 0    |
|        |      |      |

## 6.14. 应检数据

根据应检尽检分类形成的每日统计数据,可根据每日统计督促学生或班主任完成 应检。